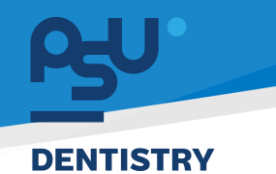

<mark>คู่มีอคารใช้งานระบบ (User Manual)</mark> Document Version 2.0

# โครงการพัฒนาระบบสารสนเทศ สำหรับบริหารจัดการศูนย์ทันตกรรมดิจิทัล

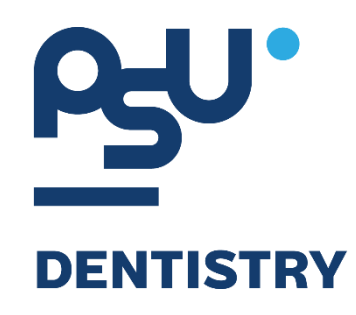

# คู่มือการใช้งานระบบ (User Manual) สำหรับผู้ใช้งาน ระบบสิทธิประโยชน์ และสังคมสงเคราะห์

V.2.0

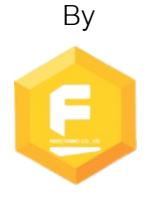

Fintechinno Co., Ltd.

Copyright © By Fintechinno Co., Ltd. All rights reserved. Unauthorized duplication is strictly prohibited.

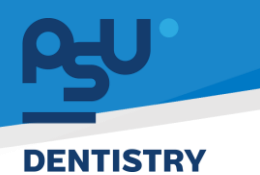

คู่มีอการใช้งานระบบ (User Manual)

Document Version 2.0

## ประวัติการแก้ไขเอกสาร (Revision History)

| Version | Date       | Description                                           | ผู้จัดทำ                                  | ผู้อนุมัติ                 |
|---------|------------|-------------------------------------------------------|-------------------------------------------|----------------------------|
| 1.0     | 01/10/2567 | สร้างเอกสาร                                           | <b>(</b> นางสาวเจนีก้า เอ กลิเลียน<br>โน) | (นายณัฐปฐากร อมร<br>วัฒนา) |
| 2.0     | 26/12/2567 | เพิ่มการใช้งานระบบสิทธิ<br>ประโยชน์ และสังคมสงเคราะห์ | (นางสาวอรณัฐ วิเชียรเพชร)                 | (นายณัฐปฐากร อมร<br>วัฒนา) |
|         |            |                                                       |                                           |                            |

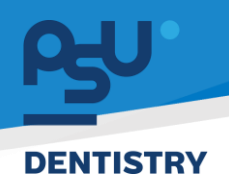

## สารบัญ

| 1. | การเ   | ข้าสู่ระบบ                                           | 1 |
|----|--------|------------------------------------------------------|---|
|    | 1.1.   | สำหรับผู้ใช้งานที่ไม่มี PSU Passport                 | 1 |
|    | 1.2.   | สำหรับผู้ใช้งานที่มี PSU Passport                    | 3 |
| 2. | การเรื | ลือกภาษาของระบบ                                      | 5 |
| 3. | การใ   | ช้งานระบบสิทธิประโยชน์ และสังคมสงเคราะห์             | 7 |
|    | 3.1.   | การบันทึกข้อมูลสิทธิการรักษาหน้าระบบจัดการผู้ป่วยนอก | 7 |
|    | 3.2.   | การบันทึกข้อมูลสิทธิการรักษาหน้าข้อมูลผู้ป่วย        | 9 |

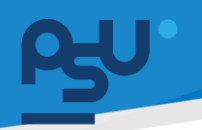

#### DENTISTRY

- 1. การเข้าสู่ระบบ
  - 1.1. สำหรับผู้ใช้งานที่ไม่มี PSU Passport

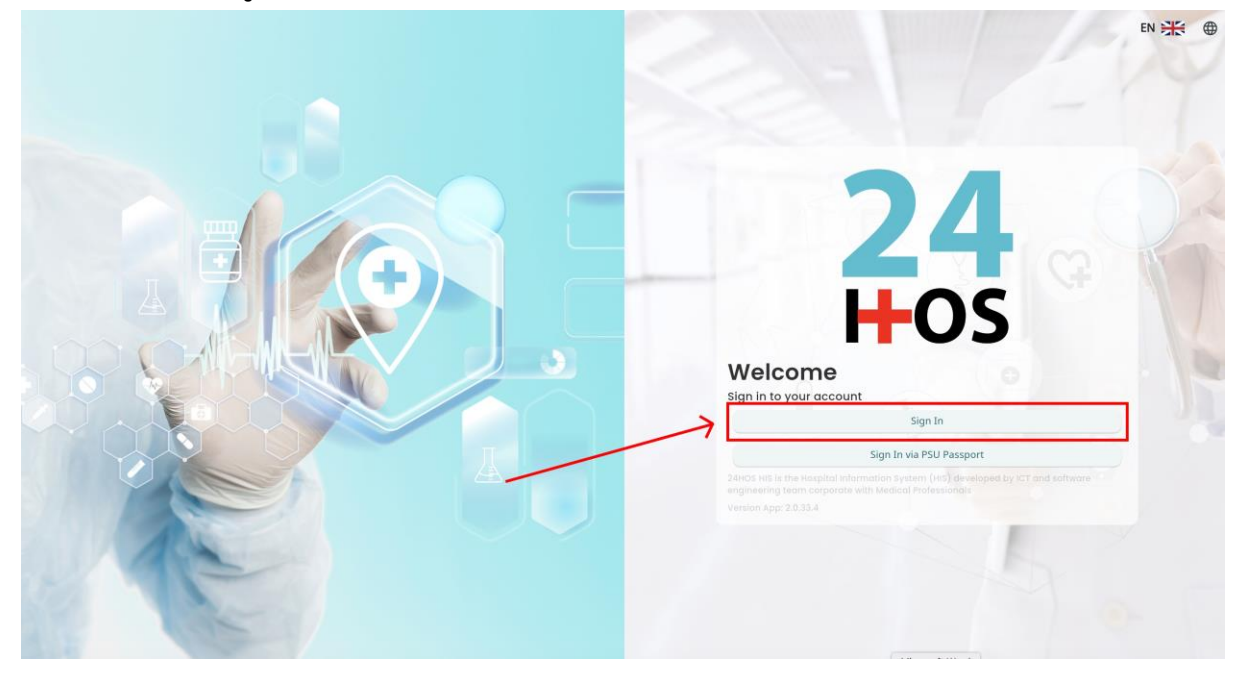

คู่ม<mark>ือการใช้งานระบบ (User Manual</mark>)

Document Version 2.0

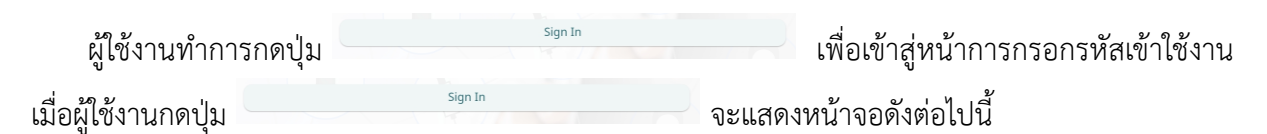

| Sign in to yo     | ur account       |  |
|-------------------|------------------|--|
| Username or email | ที่อยู่ใส่งาน    |  |
| Password          | าร์สม่าน         |  |
| Remember me       | Forgot Password? |  |
| Sign              | In               |  |
|                   |                  |  |
|                   |                  |  |
|                   |                  |  |
|                   |                  |  |
|                   |                  |  |
|                   |                  |  |

จากนั้นผู้ใช้งานทำการกรอกข้อมูล 2 ช่องคือ Username or email (ชื่อผู้ใช้) และ Password (รหัสผ่าน)

**PSU** คู่มีอการใช้งานระบบ (User Manual) Document Version 2.0

| Sign in to your account Username or email Password Remember me Forgot Passwo |
|------------------------------------------------------------------------------|
| Username or email Password Remember me Forgot Passwo                         |
| Password  Remember me Forgot Passwo                                          |
| Remember me     Forgot Passwo                                                |
|                                                                              |
| Sign In                                                                      |

หลังจากกรอกชื่อผู้ใช้และรหัสผ่านให้ผู้ใช้งานกดปุ่ม เข้าสู่ระบบ

|                  | Permission          |
|------------------|---------------------|
|                  | Nurse     Doctor    |
|                  | A Developer Backend |
| <b>24</b><br>Hos |                     |

เมื่อเข้าสู่ระบบแล้ว จะแสดงหน้าจอการเลือกสิทธิการเข้าใช้งานระบบ ตามตัวอย่างโดยผู้ใช้งานเลือกสิทธิ ที่จะเข้าใช้งาน

Sign In

เพื่อ

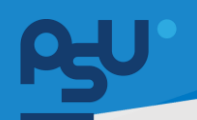

ค<mark>ู่มือการใช้งานระบบ (User Manual)</mark>

Document Version 2.0

#### DENTISTRY

## 1.2. สำหรับผู้ใช้งานที่มี PSU Passport

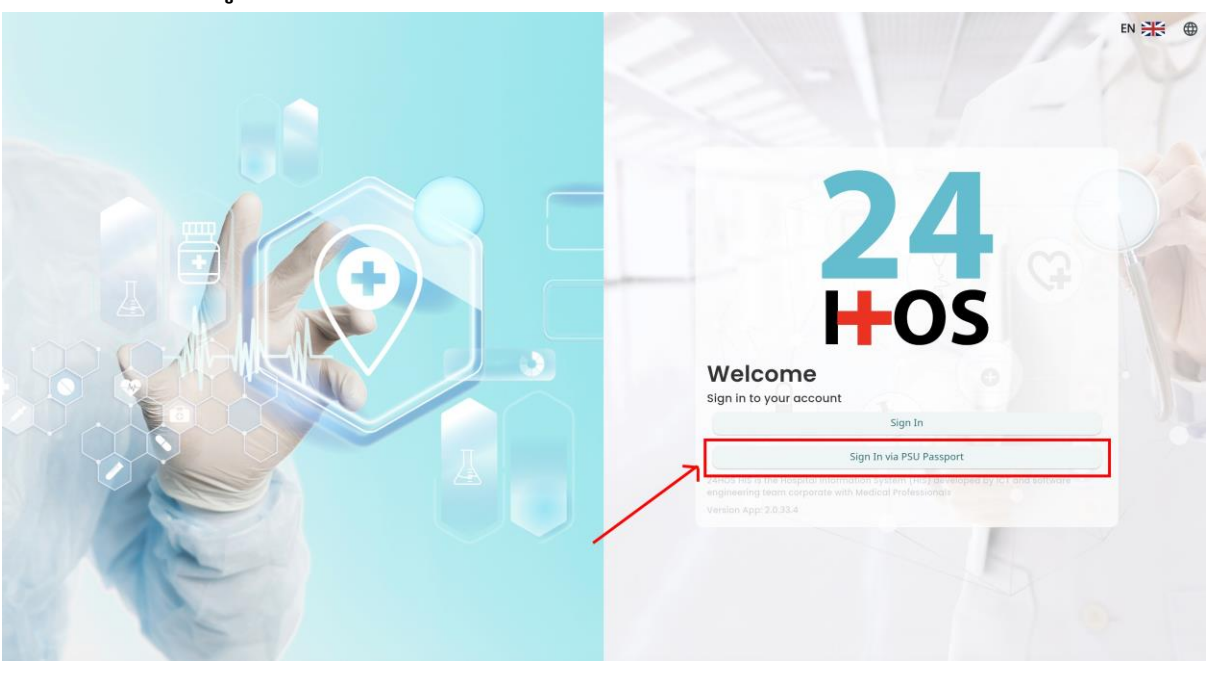

ผู้ใช้งานทำการกดปุ่ม <sup>Sign In via PSU Passport</sup> เพื่อเข้าสู่หน้าการกรอกรหัสเข้าใช้งาน เมื่อผู้ใช้งานกดปุ่ม <sup>Sign In via PSU Passport</sup> จะแสดงหน้าจอดังต่อไปนี้

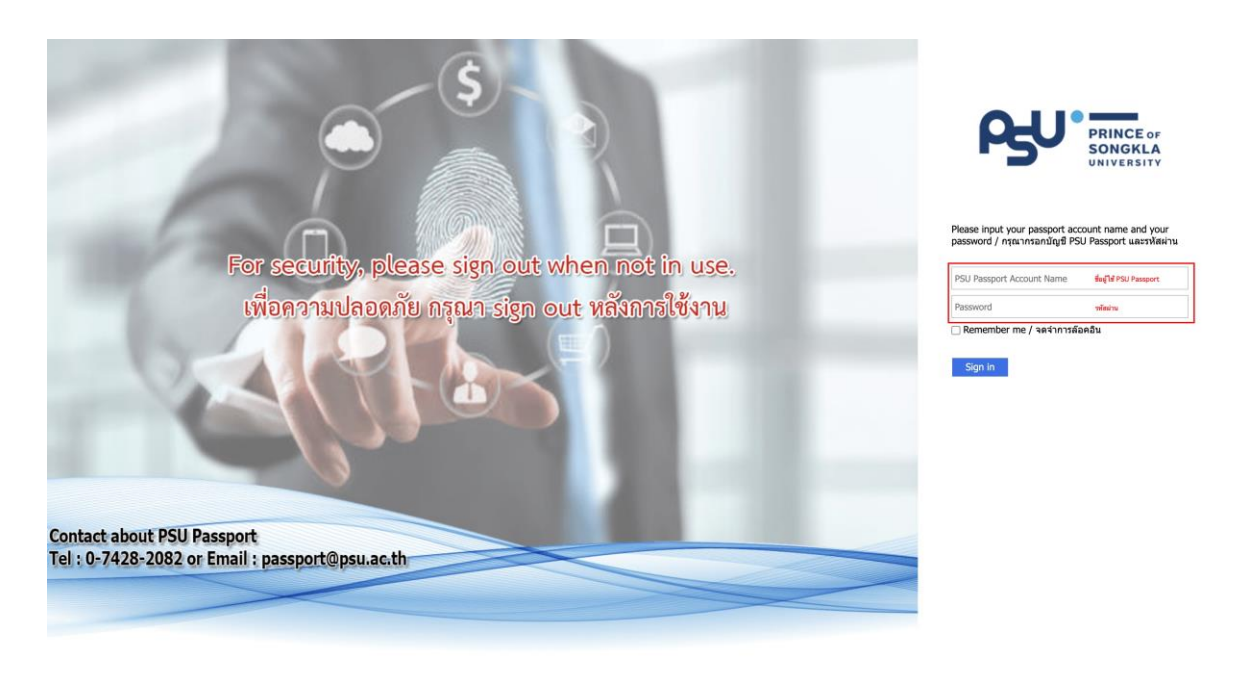

จากนั้นผู้ใช้งานทำการกรอกข้อมูล 2 ช่องคือ PSU Passport Account Name (ชื่อผู้ใช้) และ Password (รหัสผ่าน)

| <b>0-U</b> |                          | ค่มีออารใช้งานระบบ (User Manual)                                                                                                    |
|------------|--------------------------|----------------------------------------------------------------------------------------------------|
| DENTIST    | RY                       | Document Version 2.0                                                                                                    |
|            |                          | PRINCE OF<br>SONGKLA<br>UNIVERSITY                                                                                                    |
|            |                          | ase input your passport account name and your<br>sword / ກຸສຸດາກາສລກນັດງສີ PSU Passport ແລະສາກັສຝານ<br>Remember me / ຈຸດຈຳກາສລ້ອມອື່ນ<br>Sign in                                                                                                    |
|            | <b>24</b><br><b>H</b> OS | Permission  Permission Permission Permission P |

เมื่อเข้าสู่ระบบแล้ว จะแสดงหน้าจอการเลือกสิทธิการเข้าใช้งานระบบ ตามตัวอย่างโดยผู้ใช้งานเลือกสิทธิ ที่จะเข้าใช้งาน

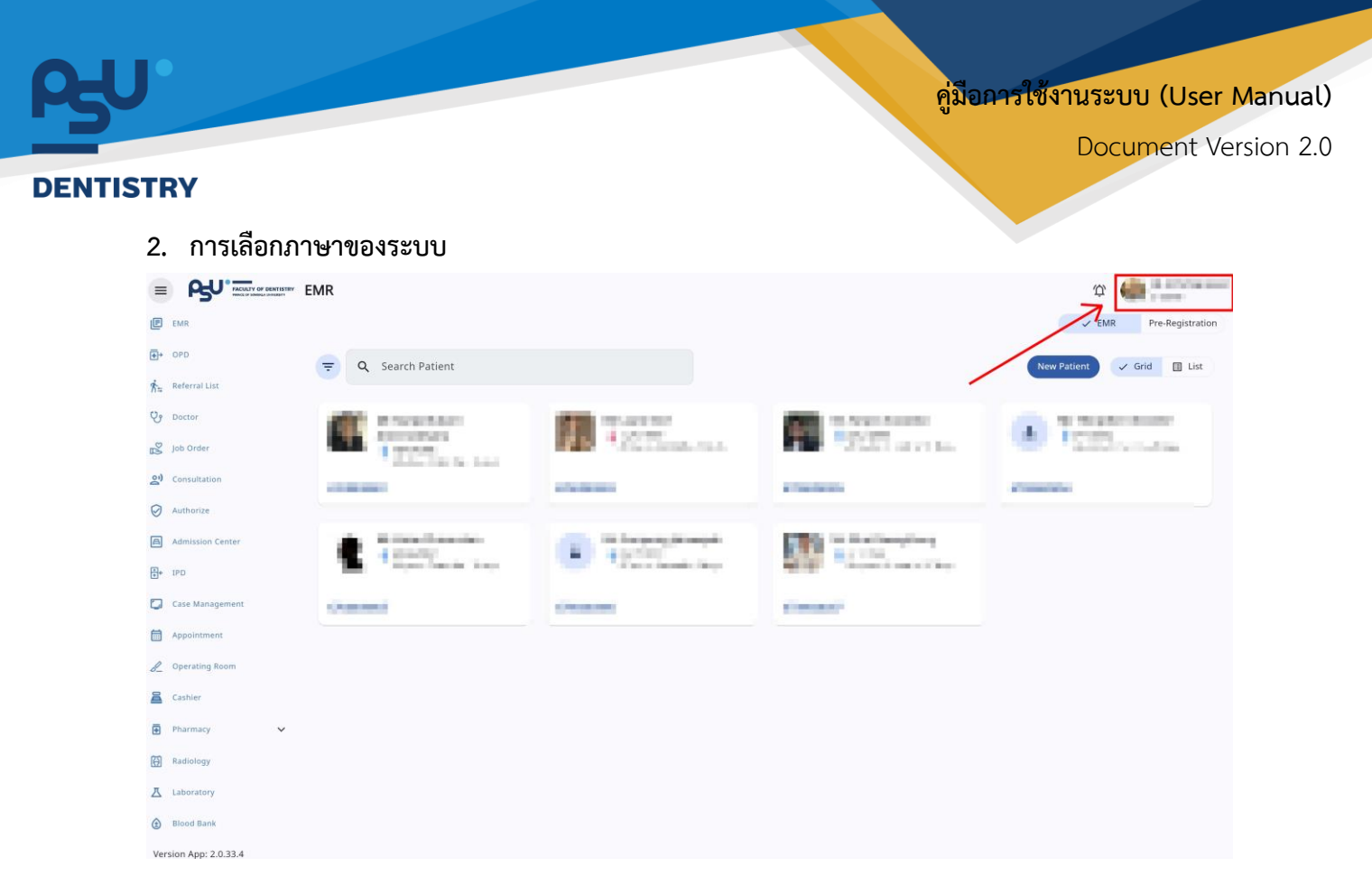

เมื่อผู้ใช้งานเข้าสู่หน้าหลักแล้วให้กดที่ Account Profile (ข้อมูลส่วนตัวผู้ใช้) ตามรูปข้างต้น หลังจากที่กด จะขึ้นตามหน้าจอดังต่อไปนี้

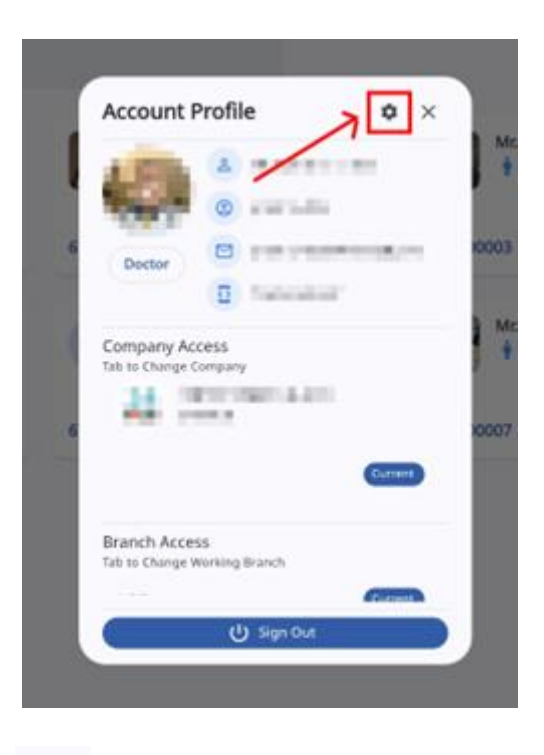

ให้กดไปที่ไอคอนฟันเฟือง

\$

เพื่อเข้าสู่หน้าตั้งค่าระบบ เมื่อกดแล้วจะขึ้นตามหน้าจอดังต่อไปนี้

All rights reserved. Unauthorized duplication is strictly prohibited.

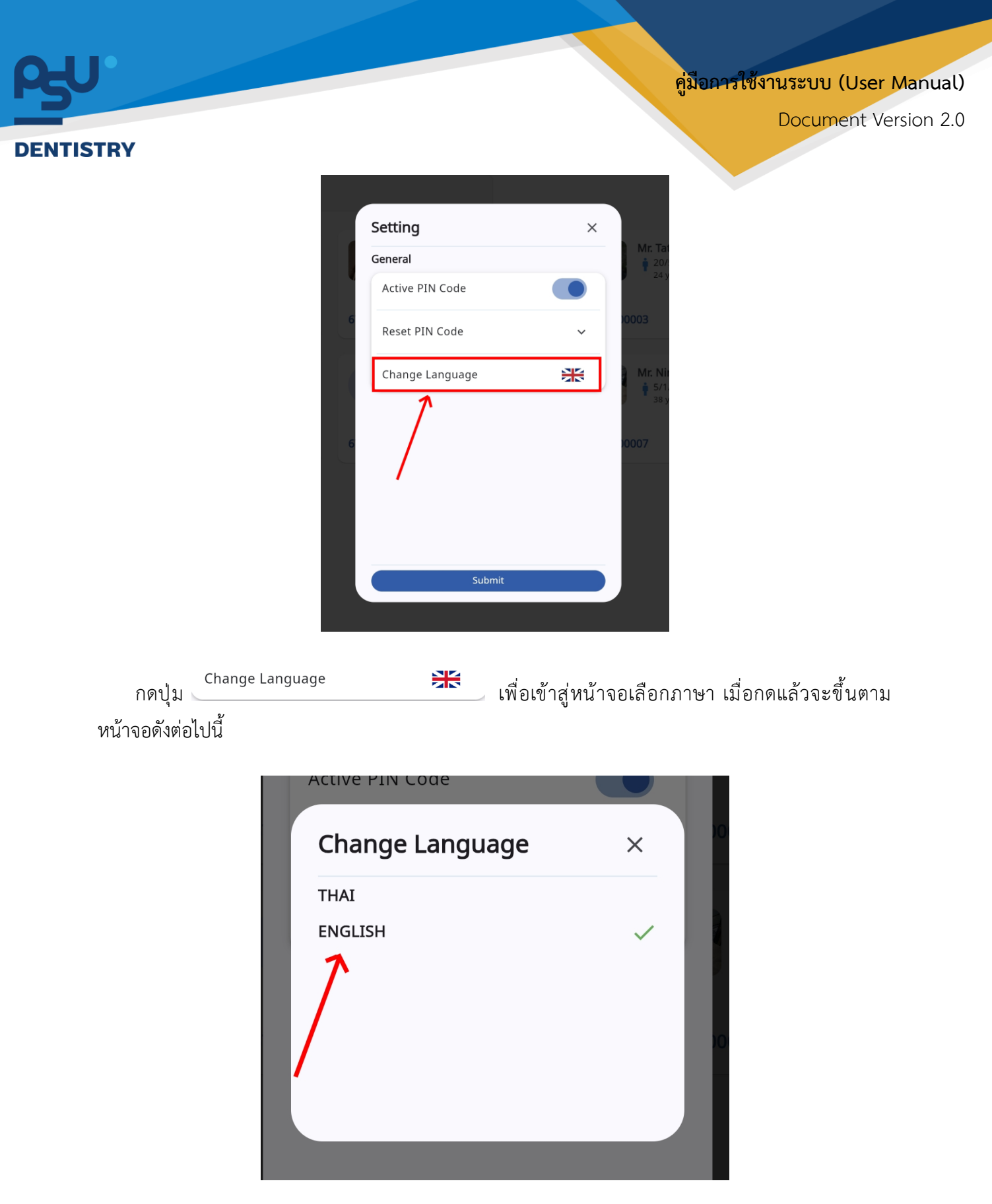

ให้ผู้ใช้งานเลือกภาษาที่ต้องการตามรายการภาษาข้างต้น หลังจากนั้นระบบจะเปลี่ยนภาษาตามที่ผู้ใช้งาน เลือก

คู่มีอการใช้งานระบบ (User Manual)

Document Version 2.0

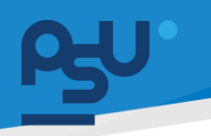

#### DENTISTRY

## 3. การใช้งานระบบสิทธิประโยชน์ และสังคมสงเคราะห์

สามารถใช้งานระบบสิทธิประโยชน์ และสังคมสงเคราะห์ได้ 2 ช่องทาง หน้าระบบจัดการผู้ป่วยนอกและ หน้าข้อมูลผู้ป่วย

## 3.1. การบันทึกข้อมูลสิทธิการรักษาหน้าระบบจัดการผู้ป่วยนอก

เมื่อผู้ใช้งานเข้าสู่หน้าระบบจัดการผู้ป่วยนอก แล้วให้กดที่ปุ่ม **"ลงทะเบียนผู้ป่วยนอก"** 

| + ลงทะเบียนผู้ป่          | ป้วยนอก                     |                                 |
|---------------------------|-----------------------------|---------------------------------|
|                           |                             |                                 |
| =                         | ระบบจัดการผู้ป่วยนอก        | 🍄 🦛 una anan pag                |
| 🕑 ระบบเวชระเบียน          | คลินิกบริการกันตกรรมนอกเวลา |                                 |
| ๋ €+ ระบบจัดการผู้ป่วยนอก | 🤕 🤤 🔍 ค้นหาผู้ป่วย          | nouach§นอบเ∋กรธ +               |
| ● New OPD                 |                             |                                 |
| 💏 รายการส่งต่อ            |                             |                                 |
| 👽 ระบบห้องตรวจแพทย์       |                             |                                 |
| Job Order                 |                             |                                 |
| 5 Job Order (HMIS)        |                             |                                 |
| ຂາ ຣະບບປຣັກທາແພກອ         |                             | No visit found                  |
| 🛇 ระบบอนุมัติ             | Try chang                   | ing the filters or search term. |
| A ระบบแอดมิชชัน           |                             | ווכיווס                         |
| 🗄• ระบบจัดการผู้ป่วยใน    |                             |                                 |
| 📮 ระบบจัดการเคส           |                             |                                 |
| ระบบการบัดหมาย            |                             |                                 |
| A 3 1 5                   |                             |                                 |

กรอกข้อมูลการเข้าตรวจ การประเมิน จากนั้นให้เลือกสิทธิการรักษาที่ผู้ป่วยต้องการใช้สิทธิ , 30 บาท , ประกันสังคม ,ข้าราชการ เป็นต้น

| มูลการเข้าตรวจ<br>พฤรษ์การวายพลัปาย |   | การประเมิน               |   | สิทธิการรักษา                                             |                  |
|-------------------------------------|---|--------------------------|---|-----------------------------------------------------------|------------------|
|                                     |   | 🗐 เลือกสภาพการมา         | ~ | ~                                                         | 🕲 ຈ່າຍດ້ວຍເຈັບສດ |
| เลือกประเภทการเข้าตรวจ              | ~ |                          |   | Select All                                                |                  |
| เลือกคลินิก                         | ~ | 📱 อาการสำคัญ             |   | Main medical benefit<br>1. ประกันสังคม<br>Balance: 900.00 | ช่าระเงินเอง     |
| วนกเขาดรวง<br>07 October 2024 10:18 | Ē |                          |   |                                                           |                  |
| ช่วงเวลาในการมา<br><b>()</b> ในเวลา |   | 🕢 ເລືອກຣະດັນความເຈົ້ນປວດ | ~ |                                                           |                  |
| O uənıcar                           |   | 🔵 เลือกภาวะฉุกเฉ็น       | ~ |                                                           |                  |
|                                     |   | 🗐 รายละเอียดเพิ่มเติม    |   |                                                           |                  |
|                                     |   |                          |   |                                                           |                  |
|                                     |   | ប័นทึก                   |   |                                                           |                  |

Copyright © By Fintechinno Co., Ltd.

All rights reserved. Unauthorized duplication is strictly prohibited.

|                                                                                                    |                                                                                   |                                                                | ,              |
|----------------------------------------------------------------------------------------------------|-----------------------------------------------------------------------------------|----------------------------------------------------------------|----------------|
| <b>ข้อมูลการเข้าตรวจ</b><br>สร้างการเข้าตรวจของผู้ป่วย                                                  | การประเมิน                                                                        | สิทธิการรักษา                                                  | จ่ายด้วยเงินสด |
| เลือกประเททการเข้าตรวจ<br>เลือกคลินิก<br>ริมท์เข้าตรวจ<br>07 October 2024 10:18<br>ช่วยเวลาในกรมา<br>ເງ | <ul> <li>ອາກາຣສຳຄັญ</li> <li>ອາກາຣສຳຄັญ</li> <li>ເລືອກຣະຕົນຄວາມເອິບປວດ</li> </ul> | Select All  Main medical benefit I. Usrfuktvnu Balance: 900.00 | ຢຳຣະເຫັນເອນ    |

เมื่อกรอกรายละเอียดครบถ้วนแล้ว ให้ผู้ใช้งานกดปุ่ม 🛛 🗤

| มูลการเข้าตรวจ                          |   | การประเมิน                                  |   | สิทธิการรักษา                                                                 |                   |
|-----------------------------------------|---|---------------------------------------------|---|-------------------------------------------------------------------------------|-------------------|
| งการเข้าตรวจของผู้ปวย                   |   | 📮 เดินมา                                    | ~ | ~                                                                             | 🔇 จ่ายด้วยเงินสด  |
| มาเอง                                   | ~ | <sup>อาการสำคัญ</sup><br>ฟันผุขนาดใหญ่      |   | Select All                                                                    |                   |
| คลินิกครอบและสะพานฟัน                   | ~ |                                             |   | Main medical benefit <ul> <li>ประกันสังคม</li> <li>Balance: 900.00</li> </ul> | ช้าระเงินเอง<br>= |
| วันที่เข้าตรวจ<br>06 October 2024 16:30 | Ē |                                             |   |                                                                               |                   |
| ข้องเวลาในการมา<br>() ในเวลา            |   | 2 – 4                                       | ~ |                                                                               |                   |
| О นอกเวลา                               |   | 🛑 โซนเซียว                                  | ~ |                                                                               |                   |
|                                         |   | รายละเอียดเพิ่มเติม<br>มีคราบหินปูนจำนวนมาก |   |                                                                               |                   |
|                                         |   | Ę                                           |   |                                                                               |                   |
|                                         |   |                                             |   |                                                                               |                   |
|                                         |   |                                             |   |                                                                               |                   |

ให้ผู้ใช้งานกดไปที่ปุ่ม "**ใช่**" เพื่อยืนยันการบันทึกข้อมูลการใช้สิทธิ

CONTISTRY

# 3.2. การบันทึกข้อมูลสิทธิการรักษาหน้าข้อมูลผู้ป่วย

| < ข้อมูลผู้ป่วย                  |                                                                                                    | C          |
|----------------------------------|----------------------------------------------------------------------------------------------------|------------|
|                                  | g šajašuči                                                                                                    |            |
|                                  | O Al EI 🔅 E. ÉB 🔆 G Êg<br>êvçafugmu fixej êvçuatinde Godeşenstu êvçaşaştı <mark>İndenstanun</mark> dustitenssturatu anınsak dustitenssturatu |            |
| 100 C                            | 😴 🔶 Active                                                                                                    | 88 Expired |
|                                  |                                                                                                    | 1          |
| + ลงกะเบียนผู้ป่วยบอก            | B distants                                                                                                    |            |
| 🖶 Print Patient Profile          | 0                                                                                                    |            |
| cõucksyoŭ 😫                      | Start: 16/12/2024                                                                                                    | End: -     |
| Θ แผนการรักษา                    |                                                                                                    |            |
| 🕂 ประวัติการใช้ยาเดิม            |                                                                                                    |            |
| <b>さล</b> ข้อมูลการส่งตัวผู้ป่วย |                                                                                                    |            |
| 🗐 ข้อมูลการสั่งชาผู้ป่วย         |                                                                                                    |            |
| 🛅 การนัดหมาย                     |                                                                                                    |            |
| 🗀 ເວກສາຣຜູ້ປ່ວຍ                  |                                                                                                    |            |
| 🕂 ประวัติการรักษา                |                                                                                                    |            |
| 🧮 ทำปรึกษาจากแพทย์               |                                                                                                    |            |
| <u></u> เอกสารยินขอบ             |                                                                                                    |            |
| 🔳 ใบรับรองแพทยี                  |                                                                                                    |            |
| 🏛 เดือนความจำ                    |                                                                                                    |            |

เมื่อผู้ใช้งานเข้าสู่หน้าข้อมูลผู้ป่วยแล้ว ให้ผู้ใช้งานเลือกที่หัวข้อ"**สิทธิการรักษา**"

|                                                              |                                                                                                    | ทูมขาวของ เหลือ 00 (Osei Ivia  |
|--------------------------------------------------------------|----------------------------------------------------------------------------------------------------|--------------------------------|
| ISTRY                                                        |                                                                                                    | Document Versi                 |
| 😮 ນ້ອມູລຜູ້ປ່ວຍ                                              | <mark>ළු δουμαδουάδο</mark><br>ල ක] 😰 දී සැ සි 🌣 ල දීg<br>δουμαδυχαν διαί δουμαδικάο δοσίοφηκόυ δουματρί <b>Ιπτίπτρού</b> νη dusSformsdownidu ανητοικά dusSformsduradu | c                              |
| nauscljeuskenes +                                            | T B dasens                                                                                                    | + minibuga V Active 20 Expired |
| C Vinit Patient Profile                                      | 5urr: 10/12/2024                                                                                                    | End: -                         |
| <ul> <li>แผนการรักษา</li> <li>ประวัติการใช้ยาเดีย</li> </ul> |                                                                                                    |                                |
|                                                              |                                                                                                    |                                |
| 🔝 ข้อมูลการสังชาผู้ป่วย<br>🛗 การบัดหมาย                      |                                                                                                    |                                |
| 🗀 ເວກສາຣສູ້ປ່ວຍ                                              |                                                                                                    |                                |
| <ul> <li>ประวัติการรักษา</li> <li>สำนชีคนขายแพทย์</li> </ul> |                                                                                                    |                                |
|                                                              |                                                                                                    |                                |
| ในรับรองแพทย์                                                |                                                                                                    |                                |

หลังจากนั้นให้ผู้ใช้งานกดไปที่ปุ่ม "**เพิ่มข้อมูล**" </u> + 🕬

หลังจากนั้นให้ผู้ใช้งานกรอกข้อมูลสิทธิการรักษา โดยจะต้องกรอกข้อมูลที่ "จำเป็นต้องระบุ" ได้แก่ สิทธิ การรักษา , หมายเลขการเรียกร้อง, วันที่เริ่ม-สิ้นสุด สิทธิการรักษา ให้ครบถ้วนจริงจะสามารถบันทึกข้อมูลได้

เพื่อเพิ่มข้อมูลสิทธิการรักษาของผู้ป่วย

### คู่มือการใช้งานระบบ (User Manual)

Document Version 2.0

#### DENTISTRY

| เพิ่มข้อมูลสิทธิการรักษาของผู้ป่วย |        |   |
|------------------------------------|--------|---|
| สิทธิการรักษา                      |        | ~ |
| จ้าเป็นต้องระบุ                    |        |   |
| Sub Medical Benefit                |        | ~ |
| E Claim Code/ Authen Code          |        |   |
| จำเป็นต้องระบุ                     |        |   |
| จำนวน                              |        |   |
| <b>(S)</b> 0                       |        |   |
| คงเหลือ                            |        |   |
| <b>③</b> 0                         |        |   |
| วันที่เริ่มต้น                     |        |   |
| สาเป็นต้องระบุ                     |        |   |
| วันที่สืบสุด                       |        |   |
|                                    |        |   |
|                                    |        |   |
|                                    |        |   |
|                                    |        |   |
|                                    |        |   |
|                                    |        |   |
|                                    |        |   |
|                                    |        |   |
|                                    |        |   |
|                                    |        |   |
|                                    |        |   |
|                                    |        |   |
|                                    |        |   |
|                                    | บันทึก |   |
|                                    |        |   |

ผู้ใช้งานสามารถดึงสิทธิการรักษาจากบัตรประชาชนได้ โดยกดไปที่ปุ่ม 🗊

| ข้อมูลสิทธิการรักษาของผู้ป่วย             | jej ×                               |
|-------------------------------------------|-------------------------------------|
| าธิการรักษา                               | × )                                 |
| ih Madical Ronafit                        |                                     |
| n wenrei beiteur                          | v                                   |
| Claim Code/ Authen Code                   |                                     |
| Dudovs: u                                 |                                     |
| 0                                         |                                     |
| เหลือ                                     |                                     |
| 0                                         |                                     |
| ที่ยังต้น                                 |                                     |
| มินต้องระบุ                               |                                     |
| ที่สืบสุด                                 |                                     |
|                                           |                                     |
|                                           |                                     |
|                                           |                                     |
|                                           |                                     |
|                                           |                                     |
|                                           |                                     |
|                                           |                                     |
|                                           |                                     |
| 1                                         |                                     |
| 1                                         |                                     |
|                                           |                                     |
| บันทึก                                    |                                     |
|                                           |                                     |
|                                           |                                     |
| ส่างให้แก่เลยออกเกมส์แห่ยอยแก้วให้อองไห   | M ເພື່ອນ ເພື່ອຊີທີ່ຊີທີ່ຊີດຈະຮັດພາດ |
| เทอพีเฉง เหมวดมเฉอที่ยเวยกวงอถแขงหมงฝกั่ท | เพยบนทกเสพอการราษา                  |

Copyright © By Fintechinno Co., Ltd.

All rights reserved. Unauthorized duplication is strictly prohibited.